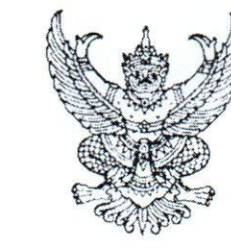

กรมบัญชีกลาง ถนนพระราม ๖ กทม. ๑๐๔๐๐

ขต⁄ มีนาคม ๒๕๖๐

เรื่อง รายงานแสดงสถานะของใบสั่งซื้อสั่งจ้าง (PO) ผ่าน GFMIS Web Online

เรียน ปลัดกระทรวง อธิบดี ผู้ว่าราชการจังหวัด อธิการบดี เลขาธิการ ผู้อำนวยการ ผู้บัญชาการตำรวจแห่งชาติ และหัวหน้าหน่วยงานอื่นของรัฐ

สิ่งที่ส่งมาด้วย รายงานแสดงสถานะของใบสั่งซื้อสั่งจ้าง (PO) ผ่าน GFMIS Web Online จำนวน ๑ ชุด

ด้วยกรมบัญชีกลางได้พัฒนาระบบ GFMIS ในส่วนของรายงานแสดงสถานะของ ใบสั่งซื้อสั่งจ้าง (PO) ผ่าน GFMIS Web Online รองรับการปฏิบัติงานเกี่ยวกับกระบวนการขยายเวลาการเบิกจ่าย เงินกันไว้เบิกเหลื่อมปี สำหรับใบสั่งซื้อสั่งจ้าง เพื่อให้ผู้ปฏิบัติงานรับทราบและตรวจสอบความถูกต้องของข้อมูล ส่งผลให้การปฏิบัติงานมีประสิทธิภาพ

จึงเรียนมาเพื่อโปรดทราบ และแจ้งให้หน่วยงานในสังกัดทราบและถือปฏิบัติต่อไป ทั้งนี้ สามารถ Download แนวทางดังกล่าวได้ที่เว็บไซต์ www.cgd.go.th ของกรมบัญชีกลาง หัวข้อ กฎหมาย/ ระเบียบ/หนังสือเวียน ภารกิจการควบคุมการเบิกจ่ายเงินแผ่นดิน

ขอแสดงความนับถือ

(นายพรชัย หาญยืนยงสกุล) รองอธิบดี ปฏิบัติราชการแทน อธิบดีกรมบัญชีกลาง

กองระบบการคลังภาครัฐ กลุ่มงานกำกับและพัฒนาระบบงาน โทรศัพท์ ๐ ๒๑๒๗ ๗๐๐๐ ต่อ ๔๒๘๙ โทรสาร ๐ ๒๒๗๑ ๒๑๔๕

ที่ กค อ๔๑๔.๓/ว วิ

# รายงานแสดงสถานะของใบสั่งซื้อสั่งจ้าง (PO) ผ่าน GFMIS Web Online

แนบหนังสือกรมบัญชีกลาง ที่ กค0414.3/ว102 ลงวันที่ 27 มีนาคม 2560

กรมบัญชีกลางได้พัฒนาระบบ GFMIS ในส่วนของ "ประวัติการแก้ไข" เพื่อให้ส่วนราชการสามารถ เรียกและตรวจสอบใบสั่งซื้อสั่งจ้าง ซึ่งการแก้ไข/เปลี่ยนแปลงใบสั่งซื้อสั่งจ้าง (PO) ที่ถูกแก้ไขบ่อยๆ ได้แก่ วันที่ สิ้นสุดสัญญา วันที่เริ่มต้นสัญญา และ จำนวนเงินในใบสั่งซื้อ เป็นต้น

รวมถึงได้พัฒนาระบบเพิ่มเติมเพื่อรองรับการปฏิบัติงานเกี่ยวกับกระบวนการขยายเวลาเบิกจ่ายเงิน กันไว้เบิกเหลื่อมปี สำหรับใบสั่งซื้อสั่งจ้าง

### วิธีการเรียกรายงาน

## กรณีใบสั่งซื้อสั่งจ้างประเภททั่วไป (บส01)

เมื่อ Log on โดยระบุรหัสผู้ใช้และรหัสผ่านแล้ว ระบบแสดงหน้าจอระบบต่างๆ ตามภาพที่ 1

- กดปุ่ม ระบบจัดชื่อจัดจ้าง
- กดปุ่ม 🛛 » บันทึกรายการสั่งชื่อ/จ้าง/เช่า
- กดปุ่ม 🛛 บส01 » สิ่งชื่อ/จ้าง/เช่า » 🖉 รายงาน

เพื่อเข้าสู่เมนูระบบจัดซื้อจัดจ้าง เพื่อเข้าสู่ประเภทการบันทึกรายการสั่งซื้อ/จ้าง/เช่า เพื่อเข้าสู่หน้าจอ บส01 สั่งซื้อ/จ้าง/เช่า

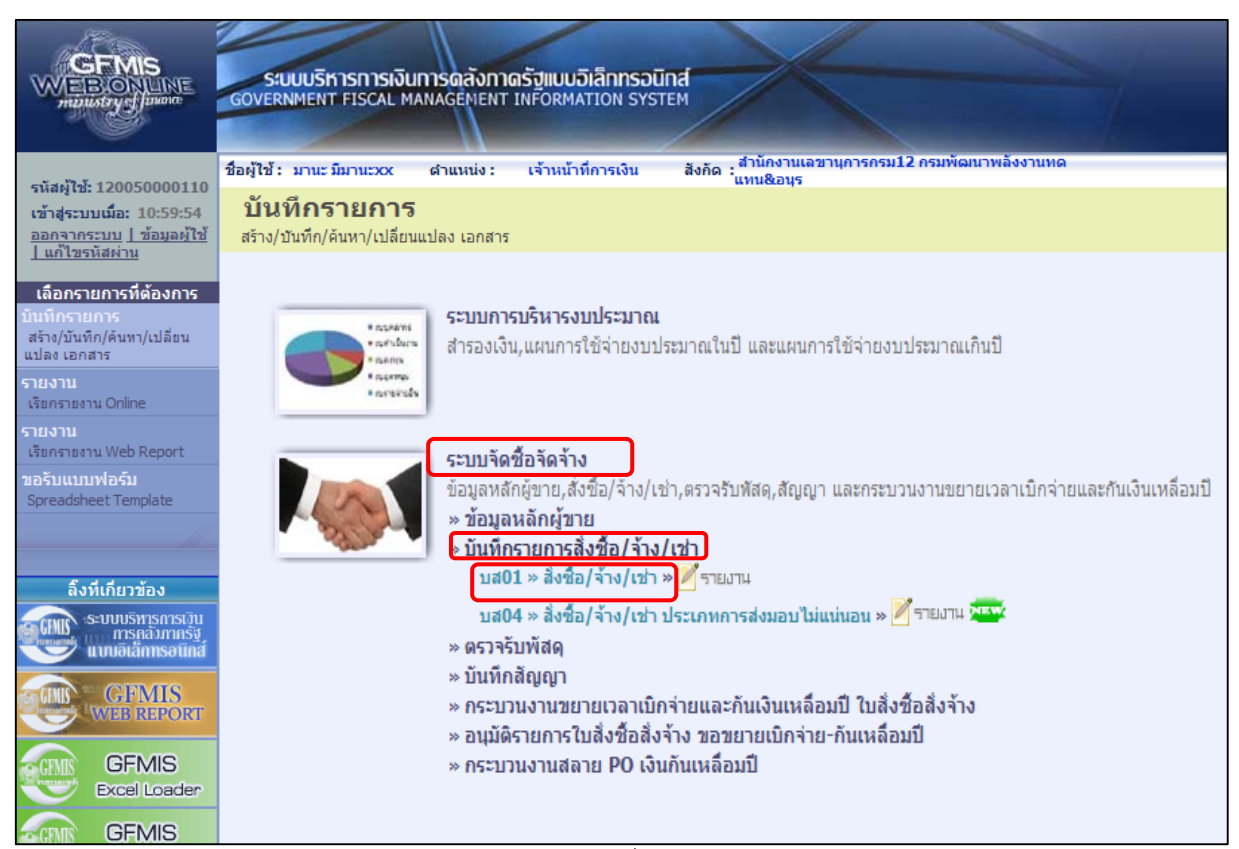

ภาพที่ 1

# - เข้าสู่หน้าจอการบันทึก บส01 สั่งซื้อ/จ้าง/เช่า ตามภาพที่ 2

|                                                                                   | ระบบบริหารการเงินการดลั<br>GOVERNMENT FISCAL MANAGEM | งกาดรัฐแบบอิเล็กทรอน<br>ENT INFORMATION SYST | ina<br>TEM                       | -                                                                                                    |                  |                                                        |
|-----------------------------------------------------------------------------------|------------------------------------------------------|----------------------------------------------|----------------------------------|----------------------------------------------------------------------------------------------------|------------------|--------------------------------------------------------|
| รหัสผู้ใช้: 120050000110                                                          | ชื่อผู้ใช้ : มานะ มีมานะxx ดำแหเ                     | <ul><li>เจ้: เจ้าหน้าที่การเงิน</li></ul>    | สังกัด : <mark>แทน&amp;</mark> ส | านเลขานุการกรม12 กรมพัฒนาพลังง<br>นุร                                                                                                    | านทด             | <mark>สร้าง</mark>  แก้ไข  ยกเล็ก <mark> </mark> ค้นหา |
| เข้าสู่ระบบเมื่อ: 10:59:54<br><u>ออกจากระบบ   ข้อมูลผู้ใช้</u><br>  แก้ไขรหัสผ่าน | สั่งขื้อ/จ้าง/เข่า (บ<br>สร้างสั่งขื้อ/จ้าง/เข่า     | ส. 01)                                       |                                  |                                                                                                    |                  |                                                        |
|                                                                                   | รหัสหน่วยงาน                                         | 1205                                         |                                  | รหัสหน่วยจัดชื้อ                                                                                                    | K05              |                                                        |
| ระบบจดชอจดจาง                                                                     |                                                      | กรมพัฒนาพลังงานทดแทน8                        | .aus                             |                                                                                                    | กรมพัฒนาพลังงานท | เดน                                                    |
| neot » enwad                                                                      | รหัสหน่วยเบิกจ่าย                                    | 1200500001                                   |                                  | อ้างอิงจากระบบ e-GP                                                                                                    | ด้นหา            |                                                        |
| บส01 » สังข้อ/จ้าง/เข่า                                                           |                                                      | สำนักงานเลขานุการกรม12                       |                                  |                                                                                                    |                  |                                                        |
| บส04 » สั่งชื่อ/จ้าง/เช่า                                                         | <u>เลขที่สัญญาระบบ GFMIS</u>                         | ด้นหาเลขที่สัญญาระบบ GFM                     | IS                               | <u>ดึงข้อมูลจากไฟล์</u>                                                                                                    | แนบไฟล์          |                                                        |
| มระเภาการสงมอบ เมลนลอน                                                            |                                                      |                                              | · · · · · · )                    | @ <u></u>                                                                                                    | 2                |                                                        |
| พออา ออฟ์ตแหนด์อาย                                                                |                                                      | ระบุภา                                       | ษมูลคาเพม                        | 🖉 ระบุมูลคาเงนจายลวงหนา 🤇                                                                                                    | 0                |                                                        |
| สญ01 » สัญญา                                                                      | ข้อมูลทั่วไป                                         | รายการสัง                                    | เพื่อ/อ้าง/เช่า                  |                                                                                                    |                  |                                                        |
| อส01 » แสดงรายการ PO ขอ<br>ขยายเบิกจ่าย-กันเหลื่อมปี (List)                       | 12005211-2-05-12-01-0                                |                                              |                                  |                                                                                                    | ຣະນທັລດວວນເທົ່າ  | ແຕ້ນສຳນຄັນຄ້ວນວນ້ຳໃນ                                   |
|                                                                                   | <u>เสขทเบลงขอ/สเมเบา</u><br>วิธีควรวัดซื้อวัดวัวง    | 01-3500345303                                |                                  | ວັນທີ່ໃນສິ່ນທີ່ຈ/ສັດເດເວ                                                                                                    | 20 มีมาคม 2560   |                                                        |
| เมนถัดไป  กลับหน้าหลัก                                                            | รมัสประสำคัญผู้สียคาพี (ผู้ขวย)                      | OT - SPENNUS INT                             | a                                | วันที่สิ้นสุดสัญญา                                                                                                    | 20 มีนาคม 2560   |                                                        |
| 2 / /                                                                             | <u>เลขที่บ้อเชิญปลอธบาคาร</u>                        |                                              | a                                | - and an and a state of a state of a state o | 20 44 144 2000   |                                                        |
|                                                                                   |                                                      |                                              | _                                |                                                                                                    |                  | สัตไป »                                                |
|                                                                                   |                                                      |                                              | <u>ุ</u> ราล                     | องการบนทก                                                                                                    |                  |                                                        |

ภาพที่ 2

- กดปุ่ม 🏧 จะปรากฎ ตามภาพที่ 3

|                                                                           | ระบบบริหารการเงินการดูลังภาดรัฐแบนอิเล็กทรอนิกส์<br>GOVERNMENT FISCAL MANAGEMENT INFORMATION SYSTEM                               |
|---------------------------------------------------------------------------|----------------------------------------------------------------------------------------------------|
| รหัสผ้ให้: 120050000110                                                   | ชื่อผู้ใช้ : มานะ มีมานะวะห ผ่านหน่ง : เจ้าหน้าที่การเงิน สังกัด :แทน&อนุร                                                        |
| เข้าสู่ระบบเมือ: 10:59:54<br>ออกจากระบบ   ข้อมูลผู้ใช้<br>  แก้ไทรนัสผ่าน | สั่งชื้อ/จ้าง/เช่า (บส. 01)<br><sup>ดันหาสังชื</sup> อ/จ้าง/เช่า                                                                  |
| ระบบจัดซื้อจัดจ้าง                                                        | (ค้นหา                                                                                                    |
| ระบบาพ อยาพา เง<br>บร01 ≫ รับพัสดุ                                        | <u>ด้นหาดามเลขที่เอกสาร</u> ดินหาดามเงือนใชอิน<br>เลขนี้ในรับสื่อวารรายน ติแปะ O.E. ติเมะ เลย เลย เลย เลย เลย เลย เลย เลย เลย เลย |
| บส01 ≫ สั่งชื่อ/จ้าง/เช่า                                                 | <u>และที่ในสิ่งชื่อระบบ GFMIS</u> 7000001799 ถึง                                                                                  |
| บส04 ≫ สั่งชื้อ/จ้าง/เช่า<br>ประเภทการส่งมอบไม่แน่นอน                     | หมายเหตุ: ใบสั่งข้อของระบบ Excel Loader / Terminal คนหา เดิดามเลขที่เอกสารเท่านั้น                                                |
| ผฃ01 ≫ ข้อมูลหลักผู้ขาย                                                   |                                                                                                    |
| สญ01 » สัญญา                                                              | ávun                                                                                                    |
| อส01 » แสดงรายการ PO ขอ<br>ขยายเบิกจ่าย-กันเหลื่อมปี (List)               |                                                                                                    |
| เมนูถัดไป  กลับหน้าหลัก                                                   |                                                                                                    |

ภาพที่ 3

|                                                             | ระบบบริหารการเงินการดุลังกาดรัฐแบบ<br>GOVERNMENT FISCAL MANAGEMENT INFORM | อิเล็กทรอนิกส์<br>ATION SYSTEM             |                                         |                                      |                                       |
|-------------------------------------------------------------|---------------------------------------------------------------------------|--------------------------------------------|-----------------------------------------|--------------------------------------|---------------------------------------|
| รนัสผ้ใช้ 120050000110                                      | ชื่อผู้ใช้ : มานะ มีมานะxx ตำแหน่ง : เจ้าหน้                              | าที่การเงิน สังกัด : สำนัก<br>แทน8         | งานเลขานุการกรม12 กรมพัฒนาพล่<br>เอนุร  | <b>โงงานทด</b>                       | สร้าง  แก้ไข  ยกเลิก <b> ด้นหา</b>    |
| เข้าสู่ระบบเมื่อ: 10:59:54<br>ออกจากระบบ   ข้อมูลผู้ใช้     | <b>สั่งซื้อ/จ้าง/เช่า (บส. 01)</b><br><sup>ดันหาส่งขือ/จ้าง/เช่า</sup>    |                                            |                                         |                                      |                                       |
|                                                             | ุ ค้นหา                                                                   |                                            |                                         |                                      |                                       |
| ระบบจดชอจดจาง                                               | ด้นหาตามเลขที่เอกสาร                                                      | ด้นหาตามเงื่อนไขอื่น                       | l                                       |                                      |                                       |
| 11201 » 21M94                                               | <u>เลขที่ใบสิ่งชื่อจากระบบ</u> @ Web                                      | 0 Online                                   | Excel Loader / Terminal                 |                                      |                                       |
| บส01 ≫ สังชื่อ/จ้าง/เช่า                                    | <u>เลขที่ใบสิ่งซื้อระบบ GFMIS</u> 700000                                  | 1799 ถึง                                   |                                         |                                      |                                       |
| บส04 » สั่งชื้อ/จ้าง/เช่า<br>ประเภทการส่งมอบใม่แน่นอน       | หมายเหตุ: ใบสั่งชื่อของระบบ Excel Loader / Termina                        | ป ค้นหาได้ตามเลขที่เอกสารเท่า              | <b>ว</b> ัน                             |                                      |                                       |
| ผข01 » ข้อมูลหลักผู้ขาย                                     |                                                                           |                                            |                                         |                                      |                                       |
| สญ01 » สัญญา                                                |                                                                           | ด้นหา                                      |                                         |                                      |                                       |
| อส01 » แสดงรายการ PO ขอ<br>ขยายเบิกว่าย-กันเหลื่อมปี (List) | จัดลำดับตาม เลชที่ใบสิ่งซื้อระบบ GFMIS จาก น้อยไ                          |                                            |                                         |                                      |                                       |
|                                                             | หน้าที่ 1 จากทั้งหมด 1                                                    |                                            |                                         |                                      |                                       |
| เมนูถัดไป  กลับหน้าหลัก                                     | <u>เลือด เลขที่ใบสิ่งซื้อระบบ GFMIS</u><br>7000001799                     | <u>วันที่ใบสั่งซื้อ</u><br>12 กรกฎาคม 2559 | <u>เลขที่ใบสั่งชื้อ/สัญญา</u><br>1/2557 | <u>ผู้ขาย</u><br>นครกิตติภัทธการโยธา | <u>วันที่บันทึก</u><br>20 มีนาคม 2560 |
|                                                             | ด้าอธิบาย: 1.คลิกที่คอลัมน์ที่มีเส้นใต้เพื่อจัดเรียงสำดั                  | л                                          |                                         |                                      |                                       |
|                                                             | 2. 📃 คลิกเพื่อแสดงเอกสาร                                                  |                                            |                                         |                                      |                                       |
|                                                             |                                                                           |                                            |                                         |                                      |                                       |

ภาพที่ 4

- กดปุ่ม 📄 ในคอลัมน์ "เลือก" เพื่อให้ระบบดึงข้อมูลสั่งซื้อ/จ้าง/เช่า (บส01) ตามภาพที่ 5

| CEMIS<br>WEBONUNE<br>mansfeyef laware                                     | ระบบบริหารการเงินการด<br>GOVERNMENT FISCAL MANAGE        | ลังกาดรัฐแบบอิเล็กทรอนิเ<br>MENT INFORMATION SYSTI | nat<br>EM                       |                                    |                                          |
|---------------------------------------------------------------------------|----------------------------------------------------------|----------------------------------------------------|---------------------------------|------------------------------------|------------------------------------------|
| รนัสผ้ใช้: 120050000110                                                   | ชื่อผู้ใช้ : มานะ มีมานะxx ตำแห                          | เน่ง : เจ้าหน้าที่การเงิน                          | สำนักงานเลข<br>สังกัด :แทน&อนุร | มานุการกรม12 กรมพัฒนาพลังงา        | <mark>สร้าง</mark>  แก้ไข  ยกเลิก  ดันหา |
| เข้าสู่ระบบเมือ: 10:59:54<br>ออกจากระบบ   ข้อมูลผู้ไช้<br>  แก้ไขรหัสผ่าน | <b>สั่งซื้อ/จ้าง/เช่า (</b> ม<br>สร้างสั่งขื้อ/จ้าง/เช่า | າສ <b>. 01)</b>                                    |                                 |                                    |                                          |
| ระบบลักซื้อลักล้าง                                                        | รหัสหน่วยงาน                                             | 1205                                               |                                 | รหัสหน่วยจัดชื้อ                   | K05                                      |
| ระบบาทยอาพาเง<br>บร01 » รับพัสด                                           |                                                          | กรมพัฒนาพลังงานทดแทน&อ                             | อนุร                            |                                    | กรมพัฒนาพลังงานทดแ                       |
|                                                                           | รหัสหน่วยเบิกจ่าย                                        | 1200500001                                         |                                 |                                    |                                          |
| บลบา » สงรอย/410/เรา                                                      | dis contro                                               | สำนักงานเลขานุการกรม12                             |                                 |                                    |                                          |
| ประเภทการส่งมอบไม่แน่นอน                                                  | เลขทลญญาระบบ GFM15                                       |                                                    |                                 |                                    |                                          |
| พช01 » ข้อมูลหลักผู้ขาย<br>สญ01 » สัญญา                                   | เลขที่ใบสั่งซื้อระบบ GFMIS                               | 7000001799                                         |                                 | ผู้บันทึกรายการ                    | 12005000011 ประวัติการแก้ไข              |
| อส01 » แสดงรายการ PO ขอ<br>ขยายเบิกจ่าย-กันเหลื่อมปี (List)               |                                                          | ระบุภาย์                                           | ฮิมูลค่าเพิ่ม 🥥                 | ระบุมูลค่าเงินจ่ายล่วงหน้า 🥥       |                                          |
|                                                                           | ข้อมูลทั่วไป                                             | รายการสังช่                                        | ชื้อ/จ้าง/เช่า                  |                                    |                                          |
| เมนูถัดไป  กลับหน้าหลัก                                                   | เลขที่ใบสั่งชื้อ/สัญญา                                   | 1/2557                                             |                                 |                                    | ระบุข้อความเพิ่มเติมสำหรับข้อมูลทั่วไป 📀 |
|                                                                           | วิธีการจัดซื้อจัดจ้าง                                    | 03 - วิธีประกวดราคา                                | Ŧ                               | วันที่ใบสิ่งซื้อ/สัญญา             | 12 กรกฎาคม 2559                          |
|                                                                           | รหัสประจำตัวผู้เสียภาษี (ผู้ขาย)                         | 3800200201899                                      |                                 | วันที่สิ้นสุดสัญญา                 | 28 มีนาคม 2560                           |
|                                                                           | เลขที่บัญชีเงินฝากธนาคาร                                 | 8160377029                                         |                                 |                                    |                                          |
|                                                                           |                                                          |                                                    |                                 |                                    | ลัดไป »                                  |
|                                                                           |                                                          | ถ่างเอกสารใหม่ แก้ไขโบส                            | สั่งชื้อ ยกเลิกใบ               | สั่งชื่อ พิมพ์ใบสั่งชื่อ/จ้าง/เช่า | Sap Log                                  |
|                                                                           | a.                                                       |                                                    |                                 |                                    |                                          |

ภาพที่ 5

- กดปุ่ม ประวัติการแก้ไข เพื่อดูข้อมูลประวัติการแก้ไข ของใบ PO ข้างต้น ตามภาพที่ 6

#### รายละเอียดตารางประวัติการแก้ไข

| <u>ายการ</u> | ออบเจค   | <u>ข้อความแบบสิ้น</u> | <u>การปฏิบัติ</u> | <u>ค่าใหม่</u> | <u>ค่าเดิม</u> | <u>ผู้แก้ไข</u>          | <u>วันที</u> ่            | <u>เวลา</u> |
|--------------|----------|-----------------------|-------------------|----------------|----------------|--------------------------|---------------------------|-------------|
|              | ส่วนทั่ว | วันทีสินสุดสัญญา      | เปลี่ยน           | 20170328       | 20170215       | 120050000110             | 20 มีนาคม 2560            | 11:14       |
|              |          |                       |                   | <b>~</b>       |                |                          |                           |             |
|              |          |                       |                   | บด             |                |                          |                           |             |
|              |          |                       |                   | ภาพที่ (       | 5              |                          |                           |             |
| -            | รายการ   |                       |                   | ปร             | รทัดรายกา      | รของใบสั่งซื้อสั่        | <i>้</i> งจ้างที่ดำเนินกา | ารแก้ไข     |
|              |          |                       |                   | เปลี่          | ลี่ยนแปลง เ    | ดังนี้                   |                           |             |
|              |          |                       |                   | "ວ່            | าง" หมายส์     | เึ้ง มีการเปลี่ยน        | แปลงข้อมูลส่วา            | เห้ว        |
|              |          |                       |                   | "ตั            | ้วเลข"หมา      | ายถึง บรรทัดรา           | เยการ                     |             |
|              |          |                       |                   | ที่มี          | ่การเปลี่ยน    | แปลงในส่วนขอ             | องรายการ                  |             |
| -            | ออบเจค   | I                     |                   | ส่ว            | นประกอบใ       | บสั่งซื้อสั่งจ้าง        | ประกอบด้วย 2              | ส่วน        |
|              |          |                       |                   | ได้เ           | แก่ ส่วนหัว    | และ ส่วนของร             | ายการ                     |             |
|              |          |                       |                   | ตา:            | มตัวอย่าง ศึ   | า้อ ส่วนหัว              |                           |             |
| -            | ข้อความ  | แบบสั้น               |                   | ชื่อ           | ฟิลด์ในระเ     | มบ GFMIS ที่ถูก          | าดำเนินการแก้ไ            | ข/          |
|              |          |                       |                   | เปลี่          | ลี่ยนแปลง เ    | ตามตัวอย่าง คือ          | อ วันที่สิ้นสุดสัถุ       | เญา         |
| -            | การปฏิเ  | มัติ                  |                   | สถ             | านะของใบ       | สั่งซื้อสั่งจ้าง         |                           |             |
| -            | ค่าใหม่  |                       |                   | แส             | ดงค่าหลังก     | ารแก้ไข/เปลี่ยา          | นแปลง                     |             |
|              |          |                       |                   | ตา             | มตัวอย่าง ศ    | <sup>1</sup> ือ 20170328 |                           |             |
| -            | ค่าเดิม  |                       |                   | แส             | ดงค่าก่อนก     | าารแก้ไข/เปลี่ย          | นแปลง                     |             |
|              |          |                       |                   | ตา:            | มตัวอย่าง ศ    | <sup>ล</sup> ้อ 20170215 |                           |             |
| -            | ผู้แก้ไข |                       |                   | รหั            | ัสผู้ใช้งานใเ  | เระบบ GFMIS              | ที่ดำเนินการแก้           | เไข/        |
|              |          |                       |                   | เปลี่          | ลี่ยนแปลง      |                          |                           |             |
| -            | วันที่   |                       |                   | วัน            | ที่ เดือน ปี   | ที่ดำเนินการแก้          | ป้ข/เปลี่ยนแปล            | ঀ           |
| -            | เวลา     |                       |                   | เวส            | าาที่ดำเนินก   | าารแก้ไข/เปลี่ย          | นแปลง                     |             |

จากตัวอย่างภาพที่ 6 แสดงให้เห็นว่าใบสั่งซื้อสั่งจ้าง (PO) ได้มีการเปลี่ยนแปลงวันที่สิ้นสุดสัญญา จากค่าเดิม วันที่ 15 กุมภาพันธ์ 2560 เป็นวันที่ 28 มีนาคม 2560 แก้ไขโดยรหัสผู้ใช้งาน 120050000110 เมื่อวันที่ 20 มีนาคม 2560 เวลา 11.14 น. สำหรับขั้นตอนของกระบวนการขยายเวลาการเบิกจ่ายเงินกันไว้เบิกเหลื่อมปี จะมีตัวเลขเพื่อแสดง สถานะ ดังนี้

สถานะ "2" หมายถึง ใบสั่งซื้อสั่งจ้าง (PO) ที่พัสดุขอขยายการเบิกจ่าย/กันเหลื่อมปี (List) สถานะ "3" หมายถึง ใบสั่งซื้อสั่งจ้าง (PO) ที่ส่วนราชการขออนุมัติขยายการเบิกจ่าย/กันเหลื่อมปี (Confirm) สถานะ "4" หมายถึง ใบสั่งซื้อสั่งจ้าง (PO) ที่กรมบัญชีกลางอนุมัติขยายการเบิกจ่าย รอบ 31 มีนาคม สถานะ "5" หมายถึง ใบสั่งซื้อสั่งจ้าง (PO) ที่กรมบัญชีกลางอนุมัติขยายกันเหลื่อมปี รอบ 30 กันยายน

### รายงานแสดงสถานะใบสั่งซื้อสั่งจ้างสำหรับการขยายเวลาการเบิกจ่าย (รอบ 31 มีนาคม)

ส่วนราชการในระดับหน่วยเบิกจ่ายที่ต้องการขยายเวลาเบิกจ่ายเงินกันไว้เบิกเหลื่อมปีผ่านใบสั่งซื้อ สั่งจ้าง (PO) ส่วนราชการต้องดำเนินการคัดเลือก (List) ใบสั่งซื้อสั่งจ้าง (PO) ของปีงบประมาณก่อน ที่ยังคง มีภาระผูกพันและคาดว่าจะเบิกจ่ายได้ในปีงบประมาณใหม่ เมื่อส่วนราชการดำเนินการคัดเลือก (List) สถานะ "ประวัติการแก้ไข" ก็จะเปลี่ยนจาก "ว่าง" เป็น "2" (List) ตามภาพที่ 7

|      | TO MA THE | <u>ขอความแบบสน</u> | <u>การปฏิบัติ</u> | <u>ค่าใหม่</u> | <u>ค่าเดิม</u> | <u>ผู้แก้ไข</u> | <u>วันที</u> ่ | เวลา  |
|------|-----------|--------------------|-------------------|----------------|----------------|-----------------|----------------|-------|
| ส่วา | วนทั่ว    | ใบเสนอราคา         | เปลี่ยน           | 2              |                | WOLINF0001      | 29 มีนาคม 2560 | 11:19 |
| ສ່ວາ | วนทัว     | วันที่สิ้นสุดสัญญา | เปลี่ยน           | 20170328       | 20170215       | 120050000110    | 20 มีนาคม 2560 | 11:14 |

ภาพที่ 7

เมื่อส่วนราชการต้นสังกัดดำเนินการยืนยัน (Confirm) สถานะก็จะเปลี่ยนจาก 2 (List) เป็น 3 (Confirm) ตามภาพที่ 8

| ออบเจค  | <u>ข้อความแบบสิ้น</u> | <u>การปฏิบัติ</u> | <u>ค่าใหม่</u> | <u>ค่าเดิม</u> | <u>ผู้แก้ไข</u> | <u>วันที่</u>  | เวลา  |
|---------|-----------------------|-------------------|----------------|----------------|-----------------|----------------|-------|
| ส่วนหัว | ใบเสนอราคา            | เปลี่ยน           | 3              | 2              | 1205A01         | 29 มีนาคม 2560 | 11:23 |
| ส่วนหัว | ใบเสนอราคา            | เปลี่ยน           | 2              |                | WOLINF0001      | 29 มีนาคม 2560 | 11:19 |
| ส่วนหัว | วันที่สิ้นสุดสัญญา    | เปลี่ยน           | 20170328       | 20170215       | 120050000110    | 20 มีนาคม 2560 | 11:14 |

ภาพที่ 8

หากใบสั่งซื้อสั่งจ้าง (PO) ดังกล่าวได้รับการอนุมัติจากกรมบัญชีกลาง สถานะก็จะเปลี่ยนจาก 3 (Confirm) เป็น 4 (อนุมัติรอบ 31 มีนาคม) ตามภาพที่ 9

| <u>ยการ   ส</u> | <u>ออบเจด</u> | <u>ข่อความแบบสิน</u> | <u>การปฏิบัติ</u> | <u>ด่าใหม่</u> | <u>ค่าเดิม</u> | <u>ผู้แก้ไข</u> | <u>วันที</u>   | เวลา  |
|-----------------|---------------|----------------------|-------------------|----------------|----------------|-----------------|----------------|-------|
| ನ               | ส่วนทั่ว      | ใบเสนอราคา           | เปลี่ยน           | 4              | 3              | 9999CD1204      | 1 เมษายน 2560  | 11:27 |
| ನ               | ส่วนทั่ว      | ใบเสนอราคา           | เปลี่ยน           | 3              | 2              | 1205A01         | 29 มีนาคม 2560 | 11:23 |
| ಷ               | ส่วนทั่ว      | ใบเสนอราคา           | เปลี่ยน           | 2              |                | WOLINF0001      | 29 มีนาคม 2560 | 11:19 |
| ನ               | ส่วนหัว       | วันที่สิ้นสุดสัญญา   | เปลี่ยน           | 20170328       | 20170215       | 120050000110    | 20 มีนาคม 2560 | 11:14 |
| ನ               | ส่วนทั่ว      | วันที่สิ้นสุดสัญญา   | เปลี่ยน           | 20170328       | 20170215       | 120050000110    | 20 มีนาคม 2560 |       |

ภาพที่ 9

# รายงานแสดงสถานะใบสั่งซื้อสั่งจ้างสำหรับการขยายเงินกันไว้เบิกเหลื่อมปี (รอบ 30 กันยายน)

หากส่วนราชการในระดับหน่วยเบิกจ่ายจำเป็นต้องกันเงินไว้เพื่อใช้ในปีงบประมาณถัดไป ส่วนราชการต้องดำเนินการคัดเลือก (List) สถานะ "ประวัติการแก้ไข" ก็จะเปลี่ยนจาก "4" เป็น "2" (List) ตามภาพที่ 10

| นหัว | ใบเสนอราคา                   | us Servi                                                                         | -                                                                                                    |                                                                                                    |                                                                                                    |                                                                                                    | 6.264                                                                                                    |
|------|------------------------------|----------------------------------------------------------------------------------|----------------------------------------------------------------------------------------------------|----------------------------------------------------------------------------------------------------|----------------------------------------------------------------------------------------------------|----------------------------------------------------------------------------------------------------|----------------------------------------------------------------------------------------------------|
|      |                              | เป็ดอน                                                                           | 2                                                                                                    | 4                                                                                                    | WOLINF0001                                                                                                    | 20 กันยายน 2560                                                                                                    | 11:37                                                                                                    |
| นหัว | ใบเสนอราคา                   | เปลี่ยน                                                                          | 4                                                                                                    | 3                                                                                                    | 9999CD1204                                                                                                    | 1 เมษายน 2560                                                                                                    | 11:27                                                                                                    |
| นหัว | ใบเสนอราคา                   | เปลี่ยน                                                                          | 3                                                                                                    | 2                                                                                                    | 1205A01                                                                                                    | 29 มีนาคม 2560                                                                                                    | 11:23                                                                                                    |
| นทัว | ใบเสนอราคา                   | เปลี่ยน                                                                          | 2                                                                                                    |                                                                                                    | WOLINF0001                                                                                                    | 29 มีนาคม 2560                                                                                                    | 11:19                                                                                                    |
| นทัว | วันที่สิ้นสุดสัญญา           | เปลี่ยน                                                                          | 20170328                                                                                                    | 20170215                                                                                                    | 120050000110                                                                                                    | 20 มีนาคม 2560                                                                                                    | 11:14                                                                                                    |
| 1    | เห็ว<br>เห็ว<br>เห็ว<br>เห็ว | เห้ว โบเสนอราคา<br>เห้ว โบเสนอราคา<br>เห้ว ใบเสนอราคา<br>เห้ว วันที่สิ้นสุดสัญญา | เท้ว ใบเสนอราคา เปลียน<br>เท้ว ใบเสนอราคา เปลี่ยน<br>เท้ว ใบเสนอราคา เปลี่ยน<br>เท้ว วันที่สิ้นสุดสัญญา เปลี่ยน | เห็ว ใบเสนอราคา เปลียน 4<br>เห็ว ใบเสนอราคา เปลี่ยน 3<br>เห็ว ใบเสนอราคา เปลี่ยน 2<br>เห็ว วันที่สิ้นสุดสัญญา เปลี่ยน 20170328 | เห็ว โบเสนอราคา เปลี่ยน 4 3<br>เห็ว โบเสนอราคา เปลี่ยน 3 2<br>เห็ว โบเสนอราคา เปลี่ยน 2<br>เห็ว วันที่สิ้นสุดสัญญา เปลี่ยน 20170328 20170215 | เท้ว ใบเสนอราคา เปลี่ยน 4 3 9999CD1204<br>เท้ว ใบเสนอราคา เปลี่ยน 3 2 1205A01<br>เท้ว ใบเสนอราคา เปลี่ยน 2 WOLINF0001<br>เท้ว วันที่สิ้นสุดสัญญา เปลี่ยน 20170328 20170215 120050000110 | เท้ว         ใบเสนอราคา         เปลี่ยน         4         3         9999CD1204         1 เมษายน 2560           เท้ว         ใบเสนอราคา         เปลี่ยน         3         2         1205A01         29 มีนาคม 2560           เท้ว         ใบเสนอราคา         เปลี่ยน         2         WOLINF0001         29 มีนาคม 2560           เท้ว         วันที่สิ้นสุดสัญญา         เปลี่ยน         20170328         20170215         120050000110         20 มีนาคม 2560 |

ภาพที่ 10

เมื่อส่วนราชการต้นสังกัดดำเนินการยืนยัน (Confirm) สถานะก็จะเปลี่ยนจาก 2 (List) เป็น 3 (Confirm) ตามภาพที่ 11

| <u>รายการ</u> | <u>ออบเจด</u> | <u>ข้อความแบบสิ้น</u> | <u>การปฏิบัติ</u> | <u>ด่าใหม่</u> | <u>ค่าเดิม</u> | <u>ผู้แก้ไข</u> | <u>วันที่</u>   | เวลา  |
|---------------|---------------|-----------------------|-------------------|----------------|----------------|-----------------|-----------------|-------|
|               | ส่วนหัว       | ใบเสนอราคา            | เปลี่ยน           | 3              | 2              | 1205A01         | 20 กันยายน 2560 | 11:40 |
|               | ส่วนหัว       | ใบเสนอราคา            | เปลี่ยน           | 2              | 4              | WOLINF0001      | 20 กันยายน 2560 | 11:37 |
|               | ส่วนหัว       | ใบเสนอราคา            | เปลี่ยน           | 4              | 3              | 9999CD1204      | 1 เมษายน 2560   | 11:27 |
|               | ส่วนหัว       | ใบเสนอราคา            | เปลี่ยน           | 3              | 2              | 1205A01         | 29 มีนาคม 2560  | 11:23 |
|               | ส่วนหัว       | ใบเสนอราคา            | เปลี่ยน           | 2              |                | WOLINF0001      | 29 มีนาคม 2560  | 11:19 |
| . <u>2</u>    |               |                       |                   |                |                |                 |                 |       |
|               |               |                       |                   |                |                |                 |                 |       |
|               |               |                       |                   | 5lo            |                |                 |                 |       |

ภาพที่ 11

| จัดสำดับต  | าม รายการ | ราก น้อยไปมาก      |            |          |          |              |                |       |
|------------|-----------|--------------------|------------|----------|----------|--------------|----------------|-------|
| รายการ     | ออบเจด    | ข้อความแบบสิ้น     | การปฏิบัติ | ด่าใหม่  | ด่าเดิม  | ผ้แก้ไข      | วันที่         | เวลา  |
|            | ส่วนหัว   | วันที่สิ้นสุดสัญญา | เปลี่ยน    | 20170328 | 20170215 | 120050000110 | 20 มีนาคม 2560 | 11:14 |
| <u>1</u> 2 |           |                    |            |          |          |              |                |       |
|            |           |                    |            |          |          |              |                |       |
|            |           |                    |            | ปิด      |          |              |                |       |
|            |           |                    |            | 4        |          |              |                |       |

ภาพที่ 12

หากใบสั่งซื้อสั่งจ้าง (PO) ดังกล่าวได้รับการอนุมัติจากกรมบัญชีกลาง สถานะก็จะเปลี่ยนจาก 3 (Confirm) เป็น 5 (อนุมัติรอบ 30 กันยายน) ตามภาพที่ 13

| <u>รายการ</u> | <u>ออบเจค</u> | <u>ข้อความแบบสิ้น</u> | <u>การปฏิบัติ</u> | <u>ด่าใหม่</u> | <u>ด่าเดิม</u> | <u>ผู้แก้ไข</u> | <u>วันที</u> ่  | <u>เวลา</u> |
|---------------|---------------|-----------------------|-------------------|----------------|----------------|-----------------|-----------------|-------------|
|               | ส่วนหัว       | ใบเสนอราคา            | เปลี่ยน           | 5              | 3              | 9999CD1204      | 1 ตุลาคม 2560   | 11:43       |
|               | ส่วนหัว       | ใบเสนอราคา            | เปลี่ยน           | 3              | 2              | 1205A01         | 20 กันยายน 2560 | 11:40       |
|               | ส่วนหัว       | ใบเสนอราคา            | เปลี่ยน           | 2              | 4              | WOLINF0001      | 20 กันยายน 2560 | 11:37       |
|               | ส่วนหัว       | ใบเสนอราคา            | เปลี่ยน           | 4              | 3              | 9999CD1204      | 1 เมษายน 2560   | 11:27       |
|               | ส่วนหัว       | ใบเสนอราคา            | เปลี่ยน           | 3              | 2              | 1205A01         | 29 มีนาคม 2560  | 11:23       |
| 1 <u>2</u>    |               |                       |                   |                |                |                 |                 |             |
|               |               |                       |                   |                |                |                 |                 |             |
|               |               |                       | _                 |                | -              |                 |                 |             |

ภาพที่ 13

| <u>รายการ</u> | <u>ออบเจค</u> | <u>ข้อความแบบสิ้น</u> | <u>การปฏิบัติ</u> | <u> ด่าใหม่</u> | <u>ค่าเดิม</u> | <u>ผู้แก้ไข</u> | <u>วันที่</u>  | เวลา  |
|---------------|---------------|-----------------------|-------------------|-----------------|----------------|-----------------|----------------|-------|
|               | ส่วนทัว       | ใบเสนอราคา            | เปลี่ยน           | 2               |                | WOLINF0001      | 29 มีนาคม 2560 | 11:19 |
|               | ส่วนทั่ว      | วันที่สิ้นสุดสัญญา    | เปลี่ยน           | 20170328        | 20170215       | 120050000110    | 20 มีนาคม 2560 | 11:14 |
| 1 2           |               |                       |                   |                 |                |                 |                |       |
|               |               |                       |                   | ปิด             |                |                 |                |       |

ภาพที่ 14

## กรณีใบสั่งซื้อสั่งจ้างประเภทประเภทการส่งมอบไม่แน่นอน (บส04)

เมื่อ Log on โดยระบุรหัสผู้ใช้และรหัสผ่านแล้ว ระบบแสดงหน้าจอระบบต่างๆ ตามภาพที่ 15

- กดปุ่ม ระบบจัดชื้อจัดจ้าง
- กดป่ม » บันทึกรายการสั่งชื้อ/จ้าง/เช่า
- เพื่อเข้าสู่เมนูระบบจัดซื้อจัดจ้าง เพื่อเข้าสู่ประเภทการบันทึกรายการสั่งซื้อ/จ้าง/เช่า
- เพื่อเข้าสู่หน้าจอ
- กดปุ่ม บส04 » สิ่งชื่อ/จ้าง/เช่า ประเภทการส่งมอบไม่แน่นอน »

ับส04 สั่งซื้อ/จ้าง/เช่าประเภทการส่งมอบไม่แน่นอน

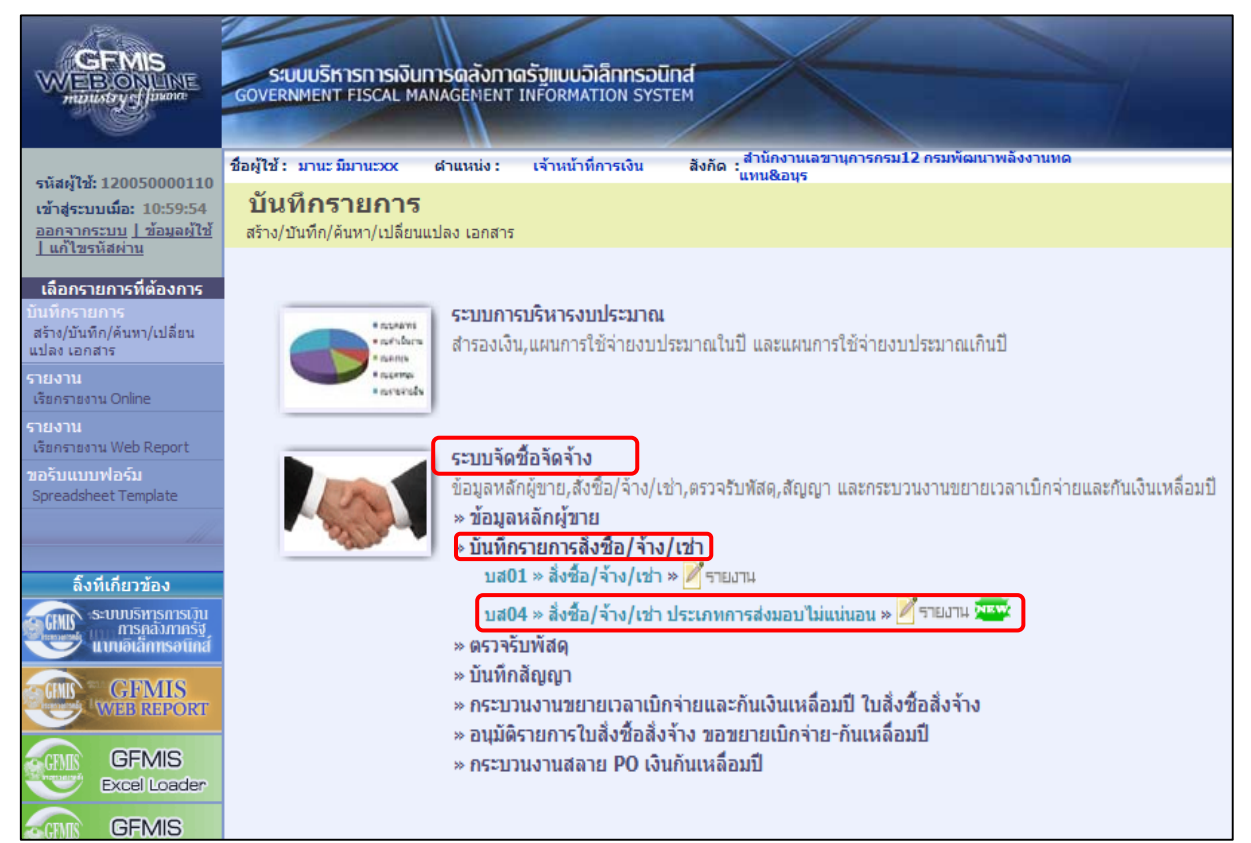

ภาพที่ 15

- เข้าสู่หน้าจอการบันทึก บส04 สั่งซื้อ/จ้าง/เช่า ประเภทการส่งมอบไม่แน่นอน ตามภาพที่ 16

|                                                                           | SUUUSITISMISIJUMISQA<br>GOVERNMENT FISCAL MANAGER                  | <mark>จังกาตรัฐแบนอิเล็กทรอเ</mark><br><sup>ient</sup> INFORMATION SYS | ūna<br>тем                  |                                |                |                |                            |         |
|---------------------------------------------------------------------------|--------------------------------------------------------------------|------------------------------------------------------------------------|-----------------------------|--------------------------------|----------------|----------------|----------------------------|---------|
| รหัสผ้ใช้: 120050000110                                                   | ชื่อผู้ใช้ : มานะ มีมานะxx ดำแห                                    | น่ง: เจ้าหน้าที่การเงิน                                                | สังกัด : <mark>สำน</mark> ั | กงานเฉขานุการกรม12 กร<br>&อนุร | รมพัฒนาพลังงาน | เทด            | สร้าง  แก้ไข  ยกเลื        | กได้นหา |
| เข้าสู่ระบบเมือ: 10:59:54<br>ออกจากระบบ   ข้อมูลผู้ไช้<br>  แก้ไขรหัสผ่าน | <b>สั่งขึ้อ/จ้าง/เช่า ป</b><br>สร้างสั่งขือ/จ้าง/เช่า ประเภทการส่ง | <b>ระเภทการส่งมอ</b><br>เมอบไม่แน่นอน                                  | บไม่แน่น                    | อน (บส <b>. 04</b> )           |                |                |                            |         |
| ราวแว้อฟ้าวัดว้าง                                                         | รหัสหน่วยงาน                                                       | 1205                                                                   |                             | รหัสหา                         | น่วยจัดชื้อ    | K05            |                            |         |
| ระบบฯต่วยฯตฯ เง<br>บรΩ1 ≫ รับพัสด                                         |                                                                    | กรมพัฒนาพลังงานทดแทน&อ                                                 | นุร                         |                                |                | กรมพัฒนาพลังงา | นทดแ                       |         |
|                                                                           | รหัสหน่วยเบิกจ่าย                                                  | 1200500001                                                             |                             | <u>ดึงข้อ</u> ม                | แลจากไฟล์      | แนบไฟล์        |                            |         |
| บส01 » สงชื่อ/จาง/เช่า                                                    | Ša Šupagrava o CD                                                  | สำนักงานเลขานุการกรม12<br>อันนา                                        |                             |                                |                |                |                            |         |
| บส04 ≫ สังชื่อ/จ้าง/เช่า<br>ประเภทการส่งมอบไม่แน่นอน                      | <u>a 19894 Instud e-GP</u>                                         | M11 N I                                                                |                             |                                |                |                |                            |         |
| พช01 » ข้อมูลหลักผู้ขาย                                                   | ข้อมูลทั่วไป                                                       | รายการ                                                                 | รสั่งซื้อ/จ้าง/เช่า         |                                |                |                |                            |         |
| สญ01 » สัญญา                                                              | <u>เลขที่ใบสิ่งชื้อ/สัญญา</u>                                      |                                                                        |                             |                                |                | ระบุข้อความเ   | พื่มเติมสาหรับข้อมูลทั่วไป |         |
| อส01 » แสดงรายการ PO ขอ                                                   | <u>วิธีการจัดชื้อจัดจ้าง</u>                                       | 01 - วิธีตกลงราคา                                                      | •                           | <u>นที่ใบสิ่งชื้อ/สัญญา</u>    | 21 กรกฎาคม     | u 2559         |                            |         |
| ขยายเบิกจ่าย-กันเหลือมปี (List)                                           | <u>รหัสประจำตัวผู้เสียภาษี (ผู้ขาย)</u>                            |                                                                        | ] 💁 🗄                       | นที่เริ่มมีผล                  | 21 กรกฎาคม     | u 2559         |                            |         |
|                                                                           | <u>เลขที่บัญชีเงินฝากธนาคาร</u>                                    |                                                                        | <u>s</u>                    | <u>นที่สิ้นสุดสัญญา</u>        | 21 กรกฎาคม     | u 2559 🛄       |                            |         |
| เมนุอัดไป  ∩สัมหน้าหลัก                                                   |                                                                    |                                                                        | i11                         | มองการบันทึก                   |                |                |                            | ัดไป »  |

ภาพที่ 16

- กดปุ่ม 🏧 จะปรากฎ ตามภาพที่ 17

|                                                                           | ระบบบริหารการเงินการดลังกาดรัฐแบบอิเล็กทรอนิทส์<br>GOVERNMENT FISCAL MANAGEMENT INFORMATION SYSTEM                           |
|---------------------------------------------------------------------------|----------------------------------------------------------------------------------------------------|
| รหัสผ้ใช้: 120050000110                                                   | ชื่อผู้ใช้ : มานะมีมานะxx ตำแหน่ง : เจ้าหน้าที่การเงิน สังกัด :แทน&อนุการกรม12 กรมพัฒนาพลังงานทด สร้าง  แก้ไข  อกเลิก  ต้นหา |
| เข้าสู่ระบบเมือ: 14:18:24<br>ออกจากระบบ   ข้อมูลผู้ไข้<br>  แก้ไขรนัสผ่าน | สั่งขึ้อ/จ้าง/เข่า ประเภทการส่งมอบไม่แน่นอน (บส. 04)<br>คันหาสังข้อ/จัาง/เข่า ประเภทการส่งมอบไม่แน่นอน                       |
|                                                                           | ค้นหา                                                                                                    |
| ระบบจดขอจดจาง                                                             | ค้นหาดวมเลขที่เอกสาร ค้นหาดวมเงือนไขอ็น                                                                                      |
| D201 ~ 2DMM                                                               | เลขที่ในสิ่งชื่อจากระบบ 💿 Web Online 💿 Terminal                                                                              |
| บส01 » สั่งชื่อ/จ้าง/เช่า                                                 | <u>เลขท์ใบสังชื่อระบบ GFMIS</u> 2000001333 ถึง                                                                               |
| <b>บส04</b> ≫ สั่งชื้อ/จ้าง/เช่า<br>ประเภทการส่งมอบไม่แน่นอน              | หมายเหตุ: ใบสั่งชื่อของระบบ Terminal ค้นทาได้ตามเลขทีเอกสารเท่านั้น                                                          |
| ผช01 » ข้อมูลหลักผู้ขาย                                                   |                                                                                                    |
| สญ01 » สัญญา                                                              | (คันหา                                                                                                    |
| อส01 ⇒ แสดงรายการ PO ขอ<br>ขยายเบิกจ่าย-กันเหลื่อมปี (List)               |                                                                                                    |
|                                                                           |                                                                                                    |
| เมนูถัดไป  กลับหน้าหลัก                                                   |                                                                                                    |
| ขยายเบิกจ่าย-กันเหลือมปี (List)<br>เมนูถัดไป  กลับหน้าหลัก                |                                                                                                    |

ภาพที่ 17

- กดปุ่ม 🥂 🐴

|                                                                           | ระบบบริหารการเงินการดลังกาดรัฐแบบอิเล็กทรอนิกส์<br>GOVERNMENT FISCAL MANAGEMENT INFORMATION SYSTEM                     |
|---------------------------------------------------------------------------|----------------------------------------------------------------------------------------------------|
| รหัสผ้ใช้: 120050000110                                                   | ชื่อผู้ใช้ : มานะ มีมานะxx ผ่าแหน่ง : เจ้าหน้าที่การเงิน สังกัด : สำนักงานเลขานุการกรม12 กรมพัฒนาพลังงานทด<br>แทน&อนุร |
| เข้าสู่ระบบเมือ: 14:18:24<br>ออกจากระบบ   ข้อมูลผู้ใช้<br>  แก้ไขรหัสผ่าน | สั่งซื้อ/จ้าง/เข่า ประเภทการส่งมอบไม่แน่นอน (บส. 04)<br><sup>ดันหาส่งขือ/จ้าง/เข่า ประเภทการส่งมอบไม่แน่นอน</sup>      |
|                                                                           | ค้นหา                                                                                                    |
| ระบบจดขอจดจาง                                                             | ์ ค้นหาตามเลขที่เอกสาร ค้นหาตามเงื่อนไขอื่น                                                                            |
| LIGT # Internet                                                           | เลชท์ใบสิ่งชื่อจากระบบ ® Web Online 💿 Terminal                                                                         |
| บส01 » สังชื่อ/จ้าง/เช่า                                                  | เลขที่ในสิ่งชื่อระบบ GFMIS 2000001333 ถึง                                                                              |
| บส04 ≫ สังชื่อ/จ้าง/เช่า<br>ประเภทการส่งมอบไม่แน่นอน                      | หมายเหตุ: ใบสั่งชื่อของระบบ Terminal ค้นหาได้ตามเลขที่เอกสารเท่านั้น                                                   |
| ผช01 » ข้อมูลหลักผู้ขาย                                                   |                                                                                                    |
| สญ01 » สัญญา                                                              | ค้นทา                                                                                                    |
| อส01 » แสดงรายการ PO ขอ<br>ขยายเบิกจ่าย-กันเหลื่อมปี (List)               | จัดสำดับตาม เลขที่ใบสั่งชื้อระบบ GFMIS จาก น้อยไปมาก                                                                   |
|                                                                           | หน้าที่ 1 จากทั้งหมด 1                                                                                                 |
| เมนูถัดไป  กลับหน้าหลัก                                                   | <mark>เลือก เลขที่ใบสิ่งซื้อระบ GFMIS วันที่ใบสิ่งซื้อ เลขที่ใบสิ่งซื้อ/สัญญา ผู้ขาย วันที่บันทึก</mark>               |
|                                                                           | 🗐 2000001333 13 กรกฏาคม 2559 13/2559 ห้างหุ้นส่วนจำกัดบ้านไผ่ธนทรัพย์ 20 มีนาคม 2560                                   |
|                                                                           | ศาอธิ์บาย: 1.คลิกที่คอสัมน์ที่มีเส้นใต้เพื่อจัดเรียงสำคับ<br>—                                                         |
|                                                                           | 2. 🗐 คลิกเพื่อแสดงเอกสาร                                                                                               |

ภาพที่ 18

- กดปุ่ม 📄 ในคอลัมน์ "เลือก" เพื่อให้ระบบดึงข้อมูลสั่งซื้อ/จ้าง/เช่า ประเภทการส่งมอบ
 ไม่แน่นอน (บส04) ตามภาพที่ 19

| GFMIS<br>WEBIONUNE<br>manastry of Janone                                          | ระบบบริหารการเงินการดลั<br>GOVERNMENT FISCAL MANAGEM                 | ังกาดรัฐแบนอิเล็กทรอนิกล<br>ient Information system    |                                  |                             |                                    |
|-----------------------------------------------------------------------------------|----------------------------------------------------------------------|--------------------------------------------------------|----------------------------------|-----------------------------|------------------------------------|
| รนัสผ้ใช้: 120050000110                                                           | ชื่อผู้ใช้ : มานะ มีมานะxx ตำแห                                      | ม่ง : เจ้าหน้าที่การเงิน                               | สังกัด :<br>แทน&อนุร             | รมพัฒนาพลังงานทด            | <b>สร้าง</b>  แก้ไข  ยกเลิก  ด้นหา |
| เข้าสู่ระบบเมือ: 14:18:24<br>ออกจากระบบ   ข้อมูลผู้ไข้<br>  แก้ไขรหัสผ่าน         | <b>สั่งซื้อ/จ้าง/เช่า ปร</b><br>สร้างสั่งขื้อ/จ้าง/เช่า ประเภทการส่ง | ระเภทการส่งมอบ <sup>ห</sup><br><sub>มอบไม่แน่นอน</sub> | ไม่แน่นอน (บส <mark>. 04)</mark> |                             |                                    |
|                                                                                   | รหัสหน่วยงาน 1                                                       | 205                                                    | รหัสหน่                          | <b>วยจัดซื้อ</b> K05        |                                    |
| ระบบจดชองดจาง<br>บรถิ1 » รับพัสด                                                  |                                                                      | ารมพัฒนาพลังงานทดแทน&อนุร                              |                                  | กรมพัฒนาพลัง                | งานทดแ                             |
| and the state                                                                     | รหัสหน่วยเบิกจ่าย 1                                                  | 200500001                                              |                                  |                             |                                    |
| บส04 » สังชื่อ/จ้าง/เช่า<br>บส04 » สั่งชื่อ/จ้าง/เช่า<br>ประเภทการส่งมอบไม่แน่นอน | เลขที่ใบสิ่งซื้อระบบ GFMIS 2                                         | 000001333                                              | ผู้บันทึก                        | <b>12005000011</b>          | ประวัติการแก้ไข                    |
| พช01 » ข้อมูลหลักผู้ขาย                                                           | ข้อมูลทั่วไป                                                         | รายการสั่ง                                             | ชื่อ/ล้าง/เช่า                   |                             |                                    |
| สญ01 » สัญญา                                                                      | เลขที่ใบสั่งซื้อ/สัญญา                                               | 13/2559                                                |                                  | ระบุข้อควา                  | มเพิ่มเติมสาหรับข้อมูลทั่วไป 🔡 📀   |
| อส01 » แสดงรายการ PO ขอ                                                           | วิธีการจัดซื้อจัดจ้าง                                                | 03 - วิธีประกวดราคา                                    | ⇒ วันที่ใบสิ่งชื้อ/สัญญา         | 13 กรกฎาคม 2559             |                                    |
| ขอาอเบทจาอ-กนเหตอมบ (LISC)                                                        | รหัสประจำตัวผู้เสียภาษี (ผู้ขาย)                                     | 5401599010370                                          | วันที่เริ่มมีผล                  | 14 กรกฎาคม 2559             |                                    |
| ເມນຄັດໃນໄດວັນນນ້ວນລັດ                                                             | เลขที่บัญชีเงินฝากธนาคาร                                             | 4066040462                                             | วันที่สิ้นสุดสัญญา               | 28 มีนาคม 2560              |                                    |
| ungun ib (nabhaillen                                                              | สร้าง                                                                | แอกสารใหม่ แก้ไซไบสังร์                                | อื่อ อกเลิกใบสังชื่อ(พิมพ์ไม     | แล้งชื่อ/ร่าง/เช่า) Sap Log | มัดไป »                            |

ภาพที่ 19

- กดปุ่ม ประวัติการแก้ไข เพื่อดูข้อมูลประวัติการแก้ไข ของใบ PO ข้างต้น ตามภาพที่ 20

### รายละเอียดตารางประวัติการแก้ไข

| จัดลำดับตาม รายการ จาก น้อยไปมาก      |                                                         |
|---------------------------------------|---------------------------------------------------------|
| <u>รายการ ออบเจค ข้อความแบบสิ้น ก</u> | <u>ารปฏิบัติ ค่าใหม่ ค่าเดิม ผู้แก้ไข วันที่ เวลา</u>   |
| สวนหว  วนทสนสุดสญญา  เปล              | ลยน 20170328 20170215 120050000110 20 มนาคม 2560  14:20 |
|                                       | Jo                                                      |
|                                       | ואנד                                                    |
|                                       | ภาพที่ 20                                               |
|                                       |                                                         |
| - รายการ                              | บรรทัดรายการของใบสั่งซื้อสั่งจ้างที่ดำเนินการแก้ไข/     |
|                                       | เปลี่ยนแปลง ดังนี้                                      |
|                                       | "ว่าง" หมายถึง มีการเปลี่ยนแปลงข้อมูลส่วนหัว            |
|                                       | "ตัวเลข" หมายถึง บรรทัดรายการ                           |
|                                       | ที่มีการเปลี่ยนแปลงในส่วนของรายการ                      |
| - ออบเจค                              | ส่วนประกอบใบสั่งซื้อสั่งจ้าง ประกอบด้วย 2 ส่วน          |
|                                       | ได้แก่ ส่วนหัว และ ส่วนของรายการ                        |
|                                       | ตามตัวอย่าง คือ ส่วนหัว                                 |
| - ข้อความแบบสั้น                      | ชื่อฟิลด์ในระบบ GFMIS ที่ถูกดำเนินการแก้ไข/             |
|                                       | เปลี่ยนแปลง ตามตัวอย่าง คือ วันที่สิ้นสุดสัญญา          |
| - การปฏิบัติ                          | สถานะของใบสั่งซื้อสั่งจ้าง                              |
| - ค่าใหม่                             | แสดงค่าหลังการแก้ไข/เปลี่ยนแปลง                         |
|                                       | ตามตัวอย่าง คือ 20170328                                |
| - ค่าเดิม                             | แสดงค่าก่อนการแก้ไข/เปลี่ยนแปลง                         |
|                                       | ตามตัวอย่าง คือ 20170215                                |
| - ผู้แก้ไข                            | รหัสผู้ใช้งานในระบบ GFMIS ที่ดำเนินการแก้ไข/            |
| -                                     | เปลี่ย <sup>ุ้</sup> นแปลง                              |
| - วันที่                              | วันที่ เดือน ปี ที่ดำเนินการแก้ไข/เปลี่ยนแปลง           |
| - เวลา                                | เวลาที่ดำเนินการแก้ไข/เปลี่ยนแปลง                       |

จากตัวอย่างภาพที่ 20 แสดงให้เห็นว่าใบสั่งซื้อสั่งจ้าง (PO) ได้มีการเปลี่ยนแปลงวันที่สิ้นสุดสัญญา จากค่าเดิม วันที่ 15 กุมภาพันธ์ 2560 เป็นวันที่ 28 มีนาคม 2560 แก้ไขโดยรหัสผู้ใช้งาน 120050000110 เมื่อวันที่ 20 มีนาคม 2560 เวลา 14.20 น. สำหรับขั้นตอนของกระบวนการขยายเวลาการเบิกจ่ายเงินกันไว้เบิกเหลื่อมปี จะมีตัวเลขเพื่อแสดง สถานะ ดังนี้

สถานะ "2" หมายถึง ใบสั่งซื้อสั่งจ้าง (PO) ที่พัสดุขอขยายการเบิกจ่าย/กันเหลื่อมปี (List) สถานะ "3" หมายถึง ใบสั่งซื้อสั่งจ้าง (PO) ที่ส่วนราชการขออนุมัติขยายการเบิกจ่าย/กันเหลื่อมปี (Confirm) สถานะ "4" หมายถึง ใบสั่งซื้อสั่งจ้าง (PO) ที่กรมบัญชีกลางอนุมัติขยายการเบิกจ่าย รอบ 31 มีนาคม สถานะ "5" หมายถึง ใบสั่งซื้อสั่งจ้าง (PO) ที่กรมบัญชีกลางอนุมัติขยายกันเหลื่อมปี รอบ 30 กันยายน

### รายงานแสดงสถานะใบสั่งซื้อสั่งจ้างสำหรับการขยายเวลาการเบิกจ่าย (รอบ 31 มีนาคม)

ส่วนราชการในระดับหน่วยเบิกจ่ายที่ต้องการขยายเวลาเบิกจ่ายเงินกันไว้เบิกเหลื่อมปีผ่านใบสั่งซื้อ สั่งจ้าง (PO) ส่วนราชการต้องดำเนินการคัดเลือก (List) ใบสั่งซื้อสั่งจ้าง (PO) ของปีงบประมาณก่อน ที่ยังคง มีภาระผูกพันและคาดว่าจะเบิกจ่ายได้ในปีงบประมาณใหม่ เมื่อส่วนราชการดำเนินการคัดเลือก (List) สถานะ "ประวัติการแก้ไข" ก็จะเปลี่ยนจาก "ว่าง" เป็น "2" (List) ตามภาพที่ 21

| <u>ายการ</u> | <u>ออบเจด</u> | <u>ข้อความแบบสิ้น</u> | <u>การปฏิบัติ</u> | <u> ด่าใหม่</u> | <u>ค่าเดิม</u> | <u>ผู้แก้ไข</u> | <u>วันที่</u>     | เวลา  |
|--------------|---------------|-----------------------|-------------------|-----------------|----------------|-----------------|-------------------|-------|
|              | ส่วนทั่ว      | ใบเสนอราคา            | เปลี่ยน           | 2               |                | WOLINF0001      | 29 มีนาคม 2560    | 14:25 |
|              | ส่วนทั่ว      | วันที่สิ้นสุดสัญญา    | เปลี่ยน           | 20170328        | 20170215       | 120050000110    | 20 มีนาคม 2560    | 14:20 |
|              |               |                       |                   | 20270020        | 20270220       | 12000000110     | 20 8 8 1 1 8 2000 |       |
|              |               |                       |                   |                 |                |                 |                   |       |
|              |               |                       |                   | <b>.</b>        |                |                 |                   |       |

ภาพที่ 21

เมื่อส่วนราชการต้นสังกัดดำเนินการยืนยัน (Confirm) สถานะก็จะเปลี่ยนจาก 2 (List) เป็น 3 (Confirm) ตามภาพที่ 22

| <u>รายการ</u> | <u>ออบเจด</u> | <u>ข้อความแบบสิ้น</u> | <u>การปฏิบัติ</u> | <u>ด่าใหม่</u> | <u>ค่าเดิม</u> | <u>ผู้แก้ไข</u> | <u>วันที่</u>  | เวลา  |
|---------------|---------------|-----------------------|-------------------|----------------|----------------|-----------------|----------------|-------|
|               | ส่วนทั่ว      | ใบเสนอราคา            | เปลี่ยน           | 3              | 2              | 1205A01         | 29 มีนาคม 2560 | 14:28 |
|               | ส่วนทั่ว      | ใบเสนอราคา            | เปลี่ยน           | 2              |                | WOLINF0001      | 29 มีนาคม 2560 | 14:25 |
|               | ส่วนทั่ว      | วันที่สิ้นสุดสัญญา    | เปลี่ยน           | 20170328       | 20170215       | 120050000110    | 20 มีนาคม 2560 | 14:20 |
|               |               |                       |                   |                |                |                 |                | 1     |
|               |               |                       |                   |                |                |                 |                |       |
|               |               |                       |                   | ปิด            |                |                 |                |       |

ภาพที่ 22

หากใบสั่งซื้อสั่งจ้าง (PO) ดังกล่าวได้รับการอนุมัติจากกรมบัญชีกลาง สถานะก็จะเปลี่ยนจาก 3 (Confirm) เป็น 4 (อนุมัติรอบ 31 มีนาคม) ตามภาพที่ 23

| 560 14:31  |
|------------|
|            |
| 2560 14:28 |
| 2560 14:25 |
| 2560 14:20 |
|            |

ภาพที่ 23

## รายงานแสดงสถานะใบสั่งซื้อสั่งจ้างสำหรับการขยายเงินกันไว้เบิกเหลื่อมปี (รอบ 30 กันยายน)

หากส่วนราชการในระดับหน่วยเบิกจ่ายจำเป็นต้องกันเงินไว้เพื่อใช้ในปีงบประมาณถัดไป ส่วนราชการต้องดำเนินการคัดเลือก (List) สถานะ "ประวัติการแก้ไข" ก็จะเปลี่ยนจาก "4" เป็น "2" (List) ตามภาพที่ 24

| ಷ |         |                    |         |          | <u>ы кыл</u> | <u>ผูแก เข</u> | <u>วนท</u>     | <u>เวลา</u> |
|---|---------|--------------------|---------|----------|--------------|----------------|----------------|-------------|
|   | วนหว    | ใบเสนอราคา         | เปลี่ยน | 2        | 4            | WOLINF0001     | 20กันยายน2560  | 14:35       |
| ಷ | วนทั่ว  | ใบเสนอราคา         | เปลี่ยน | 4        | 3            | 9999CD1204     | 1 เมษายน 2560  | 14:31       |
| ಷ | วนทั่ว  | ใบเสนอราคา         | เปลี่ยน | 3        | 2            | 1205A01        | 29 มีนาคม 2560 | 14:28       |
| ಷ | วนทั่ว  | ใบเสนอราคา         | เปลี่ยน | 2        |              | WOLINF0001     | 29 มีนาคม 2560 | 14:25       |
| ಷ | ่วนทั่ว | วันที่สิ้นสุดสัญญา | เปลี่ยน | 20170328 | 20170215     | 120050000110   | 20 มีนาคม 2560 | 14:20       |

ภาพที่ 24

เมื่อส่วนราชการต้นสังกัดดำเนินการยืนยัน (Confirm) สถานะก็จะเปลี่ยนจาก 2 (List) เป็น 3 (Confirm) ตามภาพที่ 25

| _     | a .                              | ام ر                                                                     | -                                                                                                    | -                                                                                                    | 1005101                                                                                                    |                                                                                                    | 1 4 4 5 5                                                                                                    |
|-------|----------------------------------|--------------------------------------------------------------------------|----------------------------------------------------------------------------------------------------|----------------------------------------------------------------------------------------------------|----------------------------------------------------------------------------------------------------|----------------------------------------------------------------------------------------------------|----------------------------------------------------------------------------------------------------|
| นหว   | ไบเสนอราคา                       | เปลี่ยน                                                                  | 3                                                                                                    | 2                                                                                                    | 1205A01                                                                                                    | 20กันยายน 2560                                                                                                    | 14:39                                                                                                    |
| นทั่ว | ใบเสนอราคา                       | เปลี่ยน                                                                  | 2                                                                                                    | 4                                                                                                    | WOLINF0001                                                                                                    | 20กันยายน 2560                                                                                                    | 14:35                                                                                                    |
| นทัว  | ใบเสนอราคา                       | เปลี่ยน                                                                  | 4                                                                                                    | 3                                                                                                    | 9999CD1204                                                                                                    | 1 เมษายน 2560                                                                                                    | 14:31                                                                                                    |
| นหัว  | ใบเสนอราคา                       | เปลี่ยน                                                                  | 3                                                                                                    | 2                                                                                                    | 1205A01                                                                                                    | 29 มีนาคม 2560                                                                                                    | 14:28                                                                                                    |
| นหัว  | ใบเสนอราคา                       | เปลี่ยน                                                                  | 2                                                                                                    |                                                                                                    | WOLINF0001                                                                                                    | 29 มีนาคม 2560                                                                                                    | 14:25                                                                                                    |
|       |                                  |                                                                          |                                                                                                    |                                                                                                    |                                                                                                    |                                                                                                    |                                                                                                    |
|       |                                  |                                                                          |                                                                                                    |                                                                                                    |                                                                                                    |                                                                                                    |                                                                                                    |
|       | มทั่ว<br>มทั่ว<br>มทั่ว<br>มทั่ว | มหัว ใบเสนอราคา<br>มหัว ใบเสนอราคา<br>มหัว ใบเสนอราคา<br>มหัว ใบเสนอราคา | มหัว ใบเสนอราคา เปลี่ยน<br>มหัว ใบเสนอราคา เปลี่ยน<br>มหัว ใบเสนอราคา เปลี่ยน<br>มหัว ใบเสนอราคา เปลี่ยน | มหัว ใบเสนอราคา เปลี่ยน 2<br>มหัว ใบเสนอราคา เปลี่ยน 4<br>มหัว ใบเสนอราคา เปลี่ยน 3<br>มหัว ใบเสนอราคา เปลี่ยน 2 | มหัว ใบเสนอราคา เปลี่ยน 2 4<br>มหัว ใบเสนอราคา เปลี่ยน 4 3<br>มหัว ใบเสนอราคา เปลี่ยน 3 2<br>มหัว ใบเสนอราคา เปลี่ยน 2 | มหัว โบเสนอราคา เปลี่ยน 2 4 WOLINF0001<br>มหัว โบเสนอราคา เปลี่ยน 4 3 9999CD1204<br>มหัว โบเสนอราคา เปลี่ยน 3 2 1205A01<br>มหัว โบเสนอราคา เปลี่ยน 2 WOLINF0001 | นทั่ว ใบเสนอราคา เปลี่ยน 2 4 WOLINF0001 20กันยายน2560<br>แท้ว ใบเสนอราคา เปลี่ยน 4 3 9999CD1204 1 เมษายน2560<br>แท้ว ใบเสนอราคา เปลี่ยน 3 2 1205A01 29 มีนาคม 2560<br>แท้ว ใบเสนอราคา เปลี่ยน 2 WOLINF0001 29 มีนาคม 2560 |

ภาพที่ 25

| <u>รายการ</u> | <u>ออบเจค</u> | <u>ข้อความแบบสิน</u> | <u>การปฏิบัติ</u> | <u> ด่าใหม่</u> | <u>ค่าเดิม</u> | <u>ผู้แก้ไข</u> | <u>วันที</u> ่ | เวลา  |
|---------------|---------------|----------------------|-------------------|-----------------|----------------|-----------------|----------------|-------|
|               | ส่วนหัว       | วันที่สิ้นสุดสัญญา   | เปลี่ยน           | 20170328        | 20170215       | 120050000110    | 20 มีนาคม 2560 | 14:20 |
|               |               |                      |                   |                 |                |                 |                |       |
|               |               |                      |                   |                 |                |                 |                |       |

ภาพที่ 26

หากใบสั่งซื้อสั่งจ้าง (PO) ดังกล่าวได้รับการอนุมัติจากกรมบัญชีกลาง สถานะก็จะเปลี่ยนจาก 3 (Confirm) เป็น 5 (อนุมัติรอบ 30 กันยายน) ตามภาพที่ 27

| <u>รายการ</u> | <u>ออบเจค</u> | <u>ข้อความแบบสิ้น</u> | <u>การปฏิบัติ</u> | <u>ด่าใหม่</u> | <u>ค่าเดิม</u> | <u>ผู้แก้ไข</u> | <u>วันที่</u>  | <u>เวลา</u> |
|---------------|---------------|-----------------------|-------------------|----------------|----------------|-----------------|----------------|-------------|
|               | ส่วนหัว       | ใบเสนอราคา            | เปลี่ยน           | 5              | 3              | 9999CD1204      | 1 ตุลาคม 2560  | 14:44       |
|               | ส่วนหัว       | ใบเสนอราคา            | เปลี่ยน           | 3              | 2              | 1205A01         | 20กันยายน 2560 | 14:39       |
|               | ส่วนหัว       | ใบเสนอราคา            | เปลี่ยน           | 2              | 4              | WOLINF0001      | 20กันยายน 2560 | 14:35       |
|               | ส่วนหัว       | ใบเสนอราคา            | เปลี่ยน           | 4              | 3              | 9999CD1204      | 1 เมษายน 2560  | 14:31       |
|               | ส่วนหัว       | ใบเสนอราคา            | เปลี่ยน           | 3              | 2              | 1205A01         | 29 มีนาคม 2560 | 14:28       |
| 1 <u>2</u>    |               |                       |                   |                |                |                 |                |             |
|               |               |                       |                   |                |                |                 |                |             |
|               |               |                       |                   | ปีด            |                |                 |                |             |
|               |               |                       |                   | ปิด            |                |                 |                |             |
|               |               |                       |                   |                |                |                 |                |             |

ภาพที่ 27

| <u>รายการ</u> | <u>ออบเจค</u> | <u>ข้อความแบบสิ้น</u> | <u>การปฏิบัติ</u> | <u> ด่าใหม่</u> | <u>ค่าเดิม</u> | <u>ผู้แก้ไข</u> | <u>วันที</u> ่ | <u>เวล</u> า |
|---------------|---------------|-----------------------|-------------------|-----------------|----------------|-----------------|----------------|--------------|
|               | ส่วนหัว       | ใบเสนอราคา            | เปลี่ยน           | 2               |                | WOLINF0001      | 29 มีนาคม 2560 | 14:25        |
|               | ส่วนหัว       | วันที่สิ้นสุดสัญญา    | เปลี่ยน           | 20170328        | 20170215       | 120050000110    | 20 มีนาคม 2560 | 14:20        |
| 2             |               |                       |                   |                 |                |                 |                |              |
|               |               |                       |                   | ปีด             |                |                 |                |              |

ภาพที่ 28